# 線上驗證

注意事項

若稅務文件電子檔已經由申請人線上刪除檔案,無法使用[文件下載] 若此稅務文件電子檔已超過保存期限,無法使用[文件下載] 連結財政部稅務入口網:<u>https://www.etax.nat.gov.tw/etwmain/</u> 點選線上服務>電子稅務文件

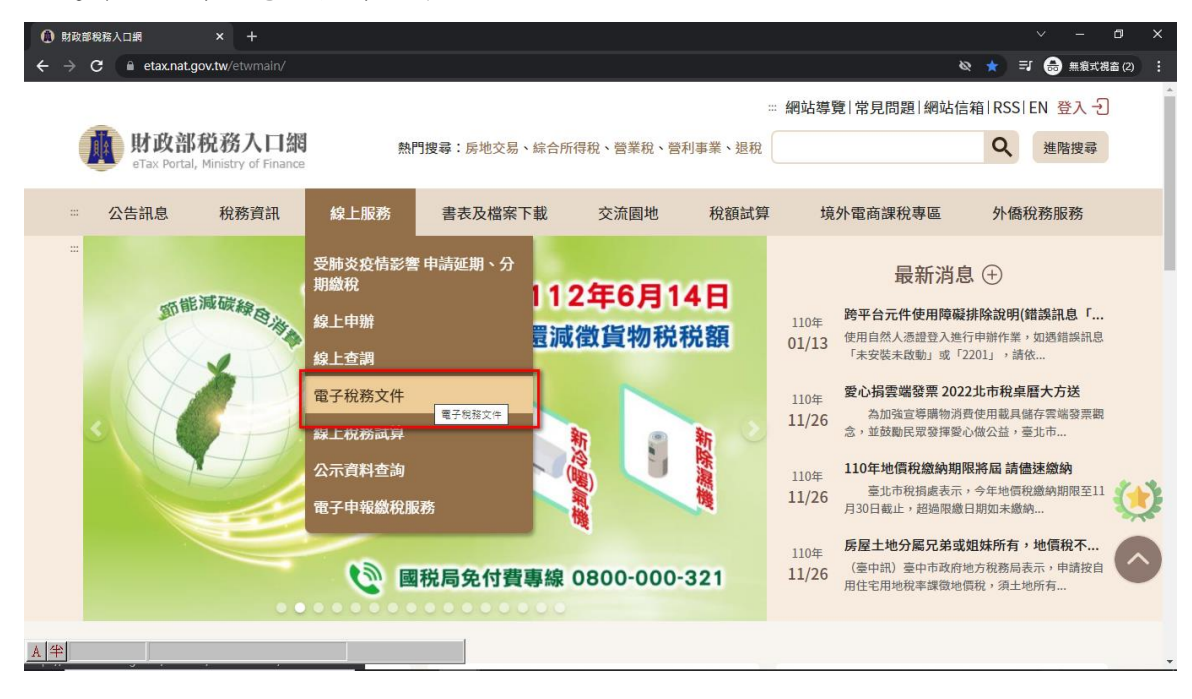

# 線上驗證-檔案驗證

| … 首頁 > 線上服務 > 電子稅務文件  | 字級設定 🕢 🛕 🐼     | = | ſ        |
|-----------------------|----------------|---|----------|
| 線上服務                  | 電子稅務文件         |   |          |
| 受肺炎疫情影響 申請延期、<br>分期繳稅 | 線上申請           |   | >        |
| 線上申辦                  | 進度查詢           |   | >        |
| 線上查調                  | 線上驗證-檔案驗證      |   | >        |
| 電子稅務文件                | 線上驗證-檢查碼驗證<br> |   | >        |
| 線上稅務試算                | 市元回避           |   | <i>.</i> |
| 公示資料查詢                |                |   |          |
| 電子申報繳稅服務              |                |   |          |

#### 從進度查詢登入申請時使用之憑證後點選案件編號右上角檔案下載,得到壓縮檔

| ~ <u>т</u> | > 1100813_002369_OLDIIMN001              |          |
|------------|------------------------------------------|----------|
| 名稱         |                                          | ^        |
| 3          | 07500000D_1100813_002369_5400_OLDIIMN001 | 1005.zip |

#### 按右鍵解壓縮

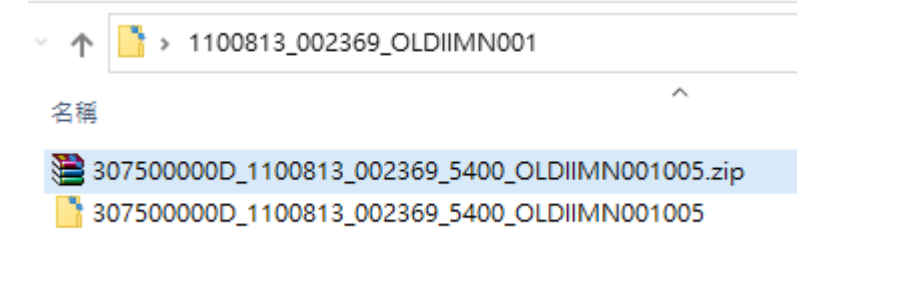

選取資料夾,點開可以看到2個檔案(分別為 p7b 與 pdf)

| 名稱 ^                                                                                                    | 修改日期                               | 類型                          |  |  |  |
|----------------------------------------------------------------------------------------------------|------------------------------------|-----------------------------|--|--|--|
| 🛱 307500000D_1100813_002369_5400_OLDIIMN001005.p7b<br>🔊 307500000D_1100813_002369_5400_OLDIIMN001005.pdf | 2021/8/13 14:20<br>2021/8/13 14:20 | PKCS #7 憑證<br>Adobe Acrobat |  |  |  |

#### 簽章檔選擇 p7b 的檔案,電子文件檔選擇 pdf 檔案,並填完圖形驗證碼後,按確定

| 首頁 > 線上服務 > 電子稅務文件 > 4 | 泉上驗證-檔案驗證                 | 字級設定 \Lambda 🚺 \Lambda 📑 🤤 🕤      |
|------------------------|---------------------------|-----------------------------------|
| 電子稅務文件                 | 線上驗證-檔案驗證                 |                                   |
| 線上申請                   | 簽章檔和電子文件檔驗證               |                                   |
| 進度查詢                   | 若您需要驗證電子稅務文件及確認簽章有效性,可以透過 | ▲上傳電子文件檔(.pdf)及其簽章檔(.p7b),使用線上驗證功 |
| 線上驗證-檔案驗證              | 能來驗證您持有的電子稅務文件檔案之數位簽草有效性夠 | <b>科文件完整性。</b>                    |
| 線上驗證-檢查碼驗證             | *身分別                      | ≠ ◯ 甘仙尼浴海接                        |
| 常見問題                   |                           |                                   |
|                        | * 菠草幅 選择檔系 阿木选择檔系         |                                   |
|                        | * 電子文件檔 選擇檔案 尚未選擇檔案       |                                   |
|                        | *圖形驗證碼 請輸入驗證碼 (不分大小寫)     | 9GMR31 0 0                        |
|                        | 重填                        | 確定                                |

### 驗證無誤結果

■簽章檔和電子文件檔驗證結果

| 本電子文件檔驗證無誤    |                                                     |
|---------------|-----------------------------------------------------|
| 驗證時間          | 110-11-26 11:16:32                                  |
| " <u>你</u> 在也 | 307500000D 1100813 002369 5400 OLDIIMN001005.p7b    |
| <u> </u>      | 307500000D 1100813 002369 5400 OLDUMN001005 pdf     |
| 電子文件檔         | 301300000D_1100813_002309_3400_0EDillimino01003.htt |
| 核發單位          | 財政部臺北國稅局                                            |
| 核發時間          | 110-08-13 14:20:36                                  |

#### 驗證失敗結果

## ■簽章檔和電子文件檔驗證結果

| 驗證失敗,本電子文件檔與核發單位資料不符 |                                                  |  |  |  |  |
|----------------------|--------------------------------------------------|--|--|--|--|
| 驗證時間                 | 110-11-29 09:44:50                               |  |  |  |  |
| 簽章檔                  | 307500000D_1100813_002369_5400_OLDIIMN001005.p7b |  |  |  |  |
| 電子文件檔                | 307500000D_1100318_002719_5490_OLDIIMN001001.pdf |  |  |  |  |

# 線上驗證-檢查碼驗證

| 首頁 > 線上服務 > 電子稅務文件    | 字級設定(A-) 🔼 (A-) 🥌 🥥 🥑 |
|-----------------------|-----------------------|
| 線上服務                  | 電子稅務文件                |
| 受肺炎疫情影響 申請延期、<br>分期繳稅 | 線上申請                  |
| 線上申辦                  | 進度查詢 >                |
| 線上查調                  | 線上驗證-檔案驗證             |
| 電子稅務文件                | 線上驗證-檢查碼驗證<br>        |
| 線上稅務試算                | 帝无问题 /                |
| 公示資料查詢                |                       |
| 電子申報繳稅服務              |                       |

## 「檢查碼」為 34 位英數字組合,置於電子文件檔 (pdf) 最後一頁

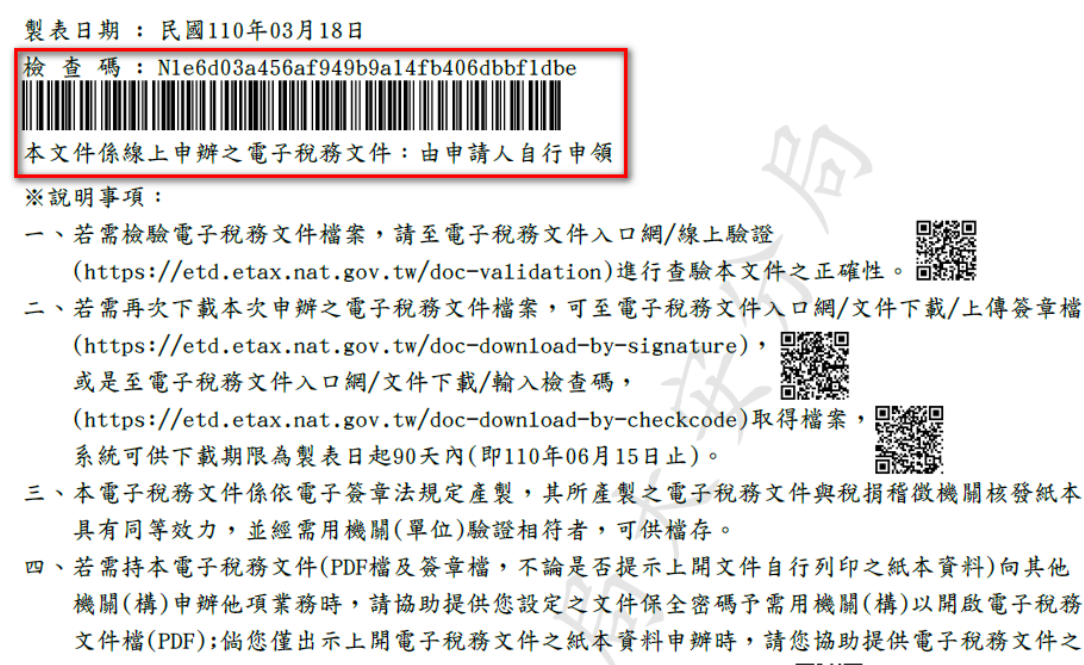

#### 檢查碼及文件保全密碼,俾利需用機關(構)至電子稅務文件入口網

## 填入或直接複製文件最後一頁的檢查碼,並輸入圖形驗證碼後按確定

| … 首頁 > 線上服務 > 電子稅務文件 > ; | 上驗證-檢查碼驗證 字級設定 🕢 🔕 🚱 🗧 🌍 🚺                          |
|--------------------------|-----------------------------------------------------|
| 電子稅務文件                   | 線上驗證-檢查碼驗證                                          |
| 線上申請                     | 若您需要再次取得诱過本網站線上申辦的電子稅務文件檔案,可以輸入文件上的「檢查碼」進行下載。「檢查碼」為 |
| 進度查詢                     | 34位英数字組合,置於電子文件檔最後一頁,如下圖所示。                         |
| 線上驗證-檔案驗證                |                                                     |
| 線上驗證-檢查碼驗證               |                                                     |
| 常見問題                     | * 身分別                                               |
|                          | * 檢查碼 N1c8261eab96944a609a05947b2a7decb1            |
|                          | * 圖形驗證碼 qcml79 0 ())                                |
|                          | 重填 確定                                               |

## 即得到 pdf 檔

| 经上中岸                | 11.57.14 | 線上映図 | 文件下载 | 常見問題 | 劉达信箱 |
|---------------------|----------|------|------|------|------|
| 1 307500000D_105pdf |          |      |      |      | 金部顯示 |

若結案後得到檔案超過90天,會顯示文件已逾保存期限,無法下載

| 電子稅務文件                                                                                                    |       |           |                         |                        |
|----------------------------------------------------------------------------------------------------|-------|-----------|-------------------------|------------------------|
| 進度查詢明細                                                                                                    |       |           | 下載稅務文件及簽章<br>文件已遍資料保存期限 | 權 💼                    |
| 2 + m A L P 3 4 L P 3 4 L P 3 | 無法下載  | 105分末4-7位 | 拉州 燕 <b>立州</b> 北) 南市    | HL 194-503 304-007 304 |
|                                                                                                    | 「「唯定」 |           |                         |                        |